# Zusammenstellung von Vermessungsunterlagen mit Linkbase-Web

- Bedienungsanleitung -

(Änderungen vorbehalten)

**Stadt Bottrop** 

Vermessungs- und Katasteramt (62-1) Am Eickholtshof 24 46236 Bottrop

Tel.02041 / 70-4841Fax.02041 / 70-4881

E-Mail: <u>katasterauskunft@bottrop.de</u>

# Inhaltsverzeichnis

|                                                                       | Seite: |
|-----------------------------------------------------------------------|--------|
| Übersicht der bereitgestellten Daten                                  | 3      |
| 1. Grundfunktionen                                                    | 4      |
| Anmeldemaske                                                          | 4      |
| Auskunftsbildschirm                                                   | 5      |
| Suchfelder                                                            | 6      |
| Trefferliste(n)                                                       | 6      |
| Kartendarstellung                                                     | 7      |
| Suche, georeferenzierte Suche                                         | 8      |
| Merkzettel                                                            | 9      |
| Download                                                              | 9      |
| Trefferlisten als CSV-Datei exportieren                               | 11     |
| 2. Suchmasken                                                         | 12     |
| Rissverwaltung > Flurstücksrecherche                                  | 12     |
| Rissverwaltung > Rissrecherche                                        | 14     |
| Festpunktverwaltung > AP-Karten UTM NB                                | 15     |
| Festpunktverwaltung > AP Übersichten UTM NB                           | 16     |
| Festpunktverwaltung > NivP GK NB                                      | 17     |
| Archiv > Übersichtskarten                                             | 18     |
| Archiv > Grenzniederschriften Bottrop und Kirchhellen                 | 19     |
| Archiv > Außer Gebrauch gesetzte Rahmenkarten Bottrop und Kirchhellen | 20     |
| 3. Wichtige Hinweise zur Zusammenstellung von Unterlagen              | 21     |
| 4. benötigte Vermessungsschriften zur Übernahme in das Kataster       | 23     |

# <u>Übersicht der bereitgestellten Daten</u>

| Archivgut                                          | Online            |
|----------------------------------------------------|-------------------|
| Urrisse                                            | Nein              |
| Urkarten                                           | Nein Nein         |
| Ergänzungskarten                                   | Nein              |
| Flurbücher                                         | Nein Nein         |
| Liegenschaftsbücher                                | Nein Nein         |
| Gebäudebücher                                      | Nein Nein         |
| Namensverzeichnisse                                | <mark>Nein</mark> |
| Neuvermessungsrisse                                | <mark>Ja</mark>   |
| Jahrgangsbände                                     | <mark>tlw.</mark> |
| Fortführungsrisse                                  | <mark>Ja</mark>   |
| Grenzniederschriften (Neuvermessung)               | Nein Nein         |
| Grenzniederschriften (Fortführungsvermessungen)    | <mark>Ja</mark>   |
| Ausser Gebrauch gesetzte Amtskarten (Rahmenkarten) | <mark>tlw.</mark> |
| Inselkarten                                        | Nein              |
| AP-Übersichten                                     | Ja                |
| AP-Karten                                          | <mark>Ja</mark>   |
| Höhenbolzenübersicht                               | Ja                |
| NivP-Karten                                        | Ja                |
|                                                    |                   |

| Sonstiges                                        | Online          |
|--------------------------------------------------|-----------------|
| Aktueller Stadtplan                              | <mark>Ja</mark> |
| Flurübersicht mit UTM und GK Gitter              | Ja              |
| Flurübersicht (Vergleich Fluren 1-12 und 13-174) | Ja              |
|                                                  |                 |

# **<u>1. Grundfunktionen</u>**

Eingangsbildschirm mit aktuellen Neuigkeiten, Kontaktdaten, Anleitungen sowie der Anmeldemaske:

| -do                                                                                                    | Stadt Bottrop                                                                                             |  |
|----------------------------------------------------------------------------------------------------|----------------------------------------------------------------------------------------------------|--|
| bottr                                                                                                  | Vermessungs- und Katasteramt (62-1)<br>>> Unterlagenportal für ÖbVI <<                                    |  |
|                                                                                                    | +++ Aktuelles +++                                                                                         |  |
|                                                                                                    | 02041 / 70-4841 (Herr Wagner)                                                                             |  |
| Info-Telefon:                                                                                          | 02041 / 70-4808 (Herr Sommer)<br>02041 / 70-4857 (Frau Roßnegger)                                         |  |
| E-Mail:                                                                                                | katasterauskunft(at)bottrop.de                                                                            |  |
|                                                                                                    | Stadtplan mit LK (LK ohne Fistnr. / kein amtl. Hachweis!)                                                 |  |
| Links:                                                                                                 | AFIS Festpunktauskunft NRW<br>Gutachterausschuss Bottrop                                                  |  |
|                                                                                                    | Bedienungeanleitung zu diesem Portal                                                                      |  |
| Dokus:                                                                                                 | Konzept Koordinatenkataster Bottrop                                                                       |  |
| Dokus:                                                                                                 | Konzept Koordinatenkataster Bottrop                                                                       |  |
| Benutzername:                                                                                          | Konzept Koordinatenkataster Bottrop                                                                       |  |
| Benutzername:<br>Passwort:                                                                             | Konzept Koordinatenkataster Bottrop                                                                       |  |
| Benutzername:<br>Passwort:<br>Auftragsnummer:                                                          | Konzept Koordinatenkataster Bottrop                                                                       |  |
| Benutzername:<br>Passwort:<br>Auftragsnummer:<br>Art der Vermessu                                      | Konzept Koordinatenkataster Bottrop LinkBase Web 1.0.22: Anmelden                                         |  |
| Benutzername:<br>Basswort:<br>Autragsnummer:<br>Art der Vermessu<br>Bemerkung:                         | Konzept Koordinatenkataster Bottrop LinkBase Web 1.0.22: Anmelden                                         |  |
| Benufzername:<br>Besswort:<br>Auftragsnummer:<br>Art der Vermessu<br>Bemerkung:<br>Gemarkung:          | Konzept Koordinatenkataster Bottrop LinkBase Web 1.0.22: Anmelden  ng: Bitte Art der Vermessung auswählen |  |
| Benutzername:<br>Besswort:<br>Auftragsnummer:<br>Art der Vermessu<br>Bemerkung:<br>Gemarkung:<br>Fiur: | Konzept Koordinatenkataster Bottrop LinkBase Web 1.0.22: Anmelden                                         |  |

#### Anmeldemaske:

|                             | LinkBase Web 1.0.22: Anmelden      |   |
|-----------------------------|------------------------------------|---|
| <u>B</u> enutzername:       |                                    |   |
| <u>P</u> asswort:           |                                    |   |
| <u>A</u> uftragsnummer:     |                                    |   |
| <u>A</u> rt der Vermessung: | Bitte Art der Vermessung auswählen | * |
| Bemerkung:                  |                                    |   |
| Gemarkung:                  | Bitte Gemarkung auswählen          | * |
| <u>E</u> lur:               |                                    |   |
| Elurstück(e):               |                                    |   |
| Hoheitliche Vermessung:     |                                    |   |
|                             | Anmelden                           |   |

| Benutzername:                | Ihr Benutzername*                                                        |
|------------------------------|--------------------------------------------------------------------------|
| Passwort:                    | Ihr Passwort* (kann vom Benutzer geändert werden!)                       |
| Auftragsnummer:              | Ihre Geschäftsbuchnummer, für die Sie Unterlagen benötigen (Pflichtfeld) |
| Art der Vermessung:          | Teilung, Gebäudeeinmessung, amtl. Lageplan, Grenzvermessung              |
|                              | Grenzanzeige, etc. (Pflichtfeld / Bitte auswählen)                       |
| Bemerkung:                   | ggf. kann eine Bemerkung eingegeben werden.                              |
| Gemarkung/Flur/Flurstück(e): | Eingabe des Messgebietes (Pflichtfelder)                                 |
| Hoheitliche Vermessung:      | Anklicken, wenn eine hoheitliche Vermessung durchgeführt wird,           |
|                              | ansonsten werden die abgerufenen Daten gem. VermWertGebT abgerechnet!    |
|                              | (abgerufene Daten = Anzeige oder Download der Daten !!)                  |

(\*) wird durch das Katasteramt vorgegeben!

# Hinweis: Die Nutzung der Daten wird protokolliert und regelmäßig ausgewertet!

| Nach erfolgreichem Login erschemt de                                                                                                    | i Tolgende Auskumtsbildschiftin:                                                                                                    |           |
|----------------------------------------------------------------------------------------------------|----------------------------------------------------------------------------------------------------|-----------|
|                                                                                                    | V 🐓 🗙 🔎 Live Search                                                                                                    | • •       |
| Datei Bearbeiten Ansicht Eavoriten E⊻tras ?                                                                                                    |                                                                                                    |           |
| 🖕 Favoriten 🛛 👍 🔊 BDVI 🖕 Bottrop 🐫 Google 🟂 Google Maps 🖉 Gutachter                                                                                                    | raussch. Bot 🖕 intranet.bottrop 🕖 kikos 🥝 PfiFF 🔀 Geodatenportal 🖕 LB-Web intern 🖕 LB-Web extern 🗷 GIS Portal 🖉 Web Slice-K                                                                                                    | atalog 👻  |
| b. LinkBase Web 1.0.23                                                                                                    | 🦓 🔹 🖾 🚽 🚔 👻 Seite 🗾 Sicherheit 🗾 Ex                                                                                                    | tras 🕶 😕  |
| J                                                                                                    | (6) Derkzettel (0) 😣 Hife 🗸 Benutzer Testuser 🏹                                                                                                    | Abmelden  |
| Rissverwaltung Festpunktverwaltung Archiv (1)                                                                                                    |                                                                                                    |           |
| Rissverwaltung-                                                                                                    | RVR DGK5 ELWAS ADV-DTK DGK5 mit Hoeheninien LUFTBILDER hohe Aufloesung Zeichenebene (3)                                                                                                    |           |
| Gemarkung:     V       Flur:     V       Flurstück:     V       Flurstück_Nenner:     V       Lika:     V       Riss Gemarkung:     V       Riss Flur:     V       Riss Nr 1:     V | Participation     Participation     Participation     Participation       Participation     Participation     Participation     Participation       Parting     Participation     Participation                                                                                                    |           |
| Suche Ü-Plan Reset 1 m<br>Techemste<br>gefundene Risse © Zeien jöschen @Merkzettel @CSV-Date                                                                                        | ARXION SPERKERADE<br>Boost The Description of the Description of the Des | 884.57031 |
| Riss Riss_F Riss_N Riss_N Riss_Z Riss_Art Riss_L Bandnr                                                                                                    | JG C_NR Datein Gemarkung Flur Flurstueck Flurstueck Lika Gmk_Alt Flur_Alt Fist_Zat                                                                                                    | ehl Fist_ |
| Die Liste enthält (noch) keine Daten.                                                                                                    | Die Liste enthält (noch) keine Daten. (4)                                                                                                    |           |
| < ]                                                                                                    |                                                                                                    | >         |
| 4 4 Seite 1 von 1 ▶ ▶   🍣                                                                                                    | Keine Daten vorhanden 🔢 4 Seite 1 von 1 🕨 🕅 🍣 Keine Daten                                                                                                    | vorhanden |
| Festig                                                                                                    | 🚺 Lokalas Tabranat 🖉 - 🗮 10                                                                                                    | 0%        |

#### Nach erfolgreichem Login erscheint der folgende Auskunftsbildschirm:

#### Zu (1) Auskunftsregister (Obergruppe): Auswahl der gewünschten Auskunftsart (Untergruppierung)

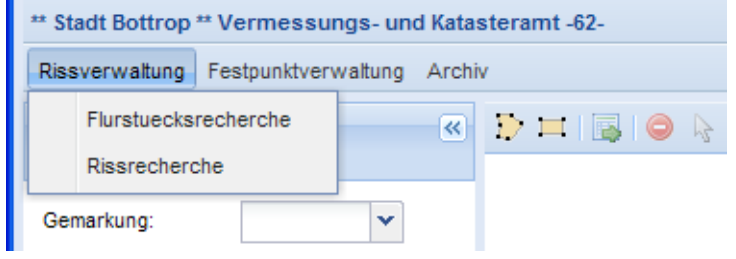

| Obergruppe          | Untergruppierung                                           |
|---------------------|------------------------------------------------------------|
| Discusmueltung      | Flurstücksrecherche (Kapitel 2.1)                          |
| Kissverwaltung      | Rissrecherche (Kapitel 2.2)                                |
|                     | AP-Karten UTM NB (Kapitel 2.3)                             |
| Festpunktverwaltung | AP-Übersichten UTM NB (Kapitel 2.4)                        |
|                     | NivP GK NB ( <i>Kapitel 2.5</i> )                          |
| Anabiy              | Übersichtskarten (Kapitel 2.6)                             |
| Arcilly             | Grenzniederschriften Bottrop und Kirchhellen (Kapitel 2.7) |

| Rissverwaltung -<br>Flurstuecksrecher | che         |   | ~ | Ð | <b>H</b>   [ | 310 | 810 | 8 | 3 | NRW_Ue |
|---------------------------------------|-------------|---|---|---|--------------|-----|-----|---|---|--------|
| Gemarkung:                            |             | ~ |   |   |              |     |     |   |   |        |
| Flur:                                 | Bottrop     |   |   |   |              |     |     |   |   |        |
| Flurstück:                            | Kirchhellen |   |   |   |              |     |     |   |   |        |
| Flurstück_Nenner:                     |             |   |   |   |              |     |     |   |   |        |
| Lika:                                 |             | ~ |   |   |              |     |     |   |   |        |
| Riss Gemarkung:                       |             | ~ |   |   |              |     |     |   |   |        |
| Riss Flur:                            |             | ~ |   |   |              |     |     |   |   |        |
| Riss Nr 1:                            |             | ~ |   |   |              |     |     |   |   |        |
|                                       |             |   |   |   |              |     |     |   |   |        |

#### Zu (2.1) Suchfelder in Abhängigkeit der unter (1) ausgewählten Auskunftsart

Durch die Dropdown-Funktionalität werden die möglichen Eingaben bereits in Abhängigkeit der vorherigen Felder vorgegeben! Fehleingaben werden somit minimiert. Unabhängig hiervon können auch Werte von Hand in die Suchfelder eingetragen werden!

Zu (2.2) Suche auslösen / Übersichtsplan zu den Eingaben aufrufen (in Abhängigkeit der Auskunftsart) / Reset = Eingabefelder löschen

|  | Suche | Ü-Plan | Reset |
|--|-------|--------|-------|
|--|-------|--------|-------|

Zu (3.1) Suchwerkzeuge (Polygon, Rechteck), Suche auslösen, Suchbereich löschen

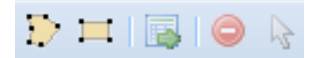

Zu (3.2) Zoomwerkzeuge (Vergrößerung / Verkleinerung des dargestellten Kartenbereiches)

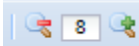

#### Zu (3.3) Auswahl der Hintergrundkarte (Im Beispiel ist der RVR Stadtplan aktiviert)

| RVR | DGK5 ELWAS | ADV-DTK | DGK5 mit Hoehenlinien | LUFTBILDER hohe Aufloesung | Zeichenebene |
|-----|------------|---------|-----------------------|----------------------------|--------------|
|     |            |         |                       |                            |              |

#### Zu (4) Trefferlisten: wiederum in Abhängigkeit der unter (1) gewählten Auskunftsart

| Tenenste                                                             | ×                                                                               |
|----------------------------------------------------------------------|---------------------------------------------------------------------------------|
| gefundene Risse 🤤 Zeilen löschen 🗐 Merkzettel 🗐 CSV-Datei            | im Riss enthaltene Flurstücke aus linker Liste 🗐 CSV-Datei                      |
| Riss Riss_F Riss_N Riss_N Riss_Z Riss_Art Riss_L Bandnr JG C_NR Date | tein Gemarkung Flur Flurstueck Flurstueck Lika Gmk_Alt Flur_Alt Flst_Zaehl Flst |
| Die Liste enthält (noch) keine Daten.                                | Die Liste enthält (noch) keine Daten.                                           |
|                                                                      |                                                                                 |
|                                                                      |                                                                                 |
|                                                                      |                                                                                 |
| 2 • 17                                                               |                                                                                 |
|                                                                      |                                                                                 |
| 🛯 🖣 Seite 1 von 1 🕨 🕅 😂 Keine Daten von                              | rhanden 🛛 🖣 Seite 1 von 1 🕨 🕅 🎥 Keine Daten vorhander                           |

#### Zu (5) Kartendarstellung und georeferenzierte Suche

Vorgehensweise: (Beispiel: Rissverwaltung > Flurstücksrecherche):

- Flurstücksdaten eingeben
- Button Ü-Plan anklicken
- Kartenansicht wird präsentiert

#### (linke Karte zuerst > hier also der RVR Stadtplan => umschalten auf DGK5 mit Höhenlinien !!)

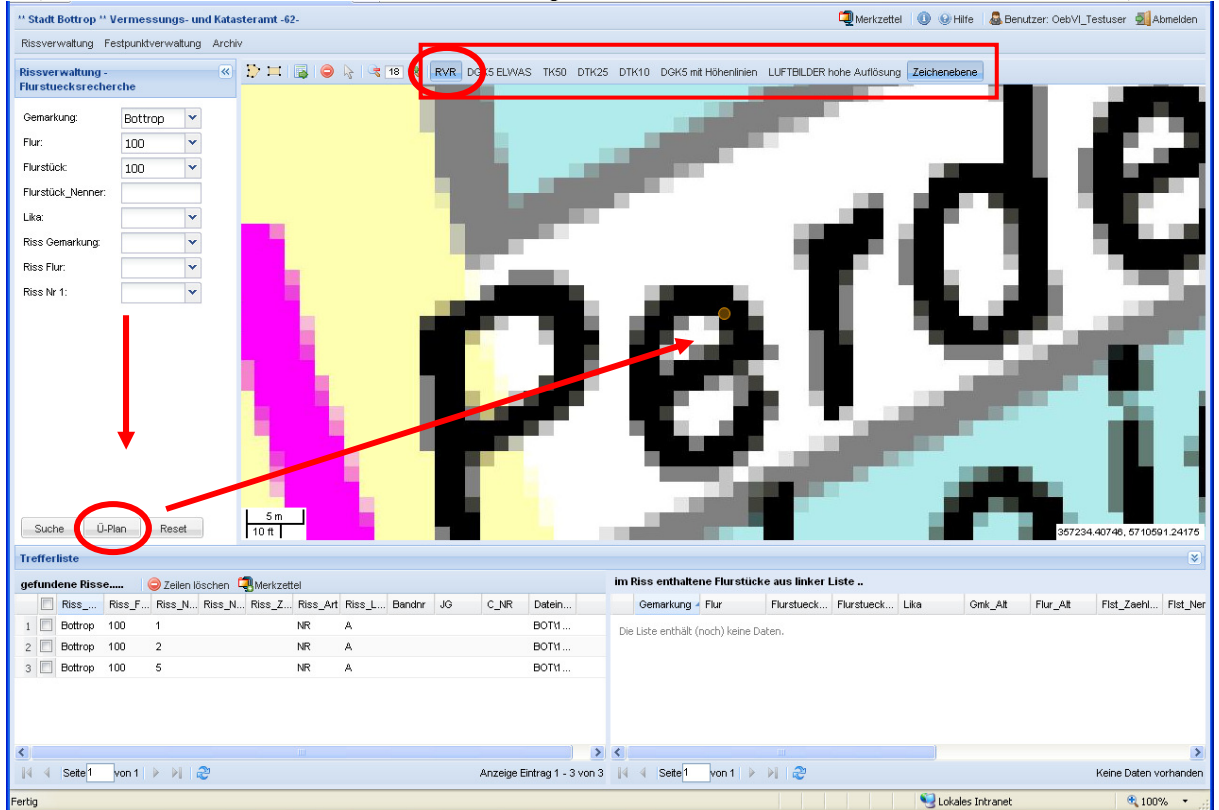

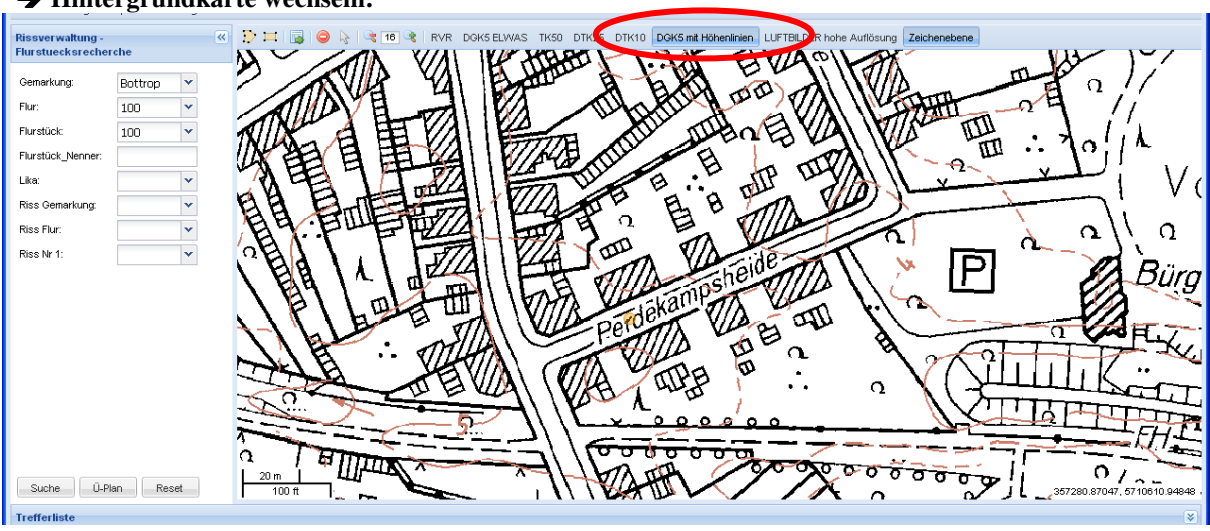

#### → Hintergrundkarte wechseln:

Gewünschtes Kartenwerk anklicken und ggf. vorheriges Kartenwerk deaktivieren.

#### - georeferenzierte Suche nach Rissen / AP-Karten / NivP-Karten:

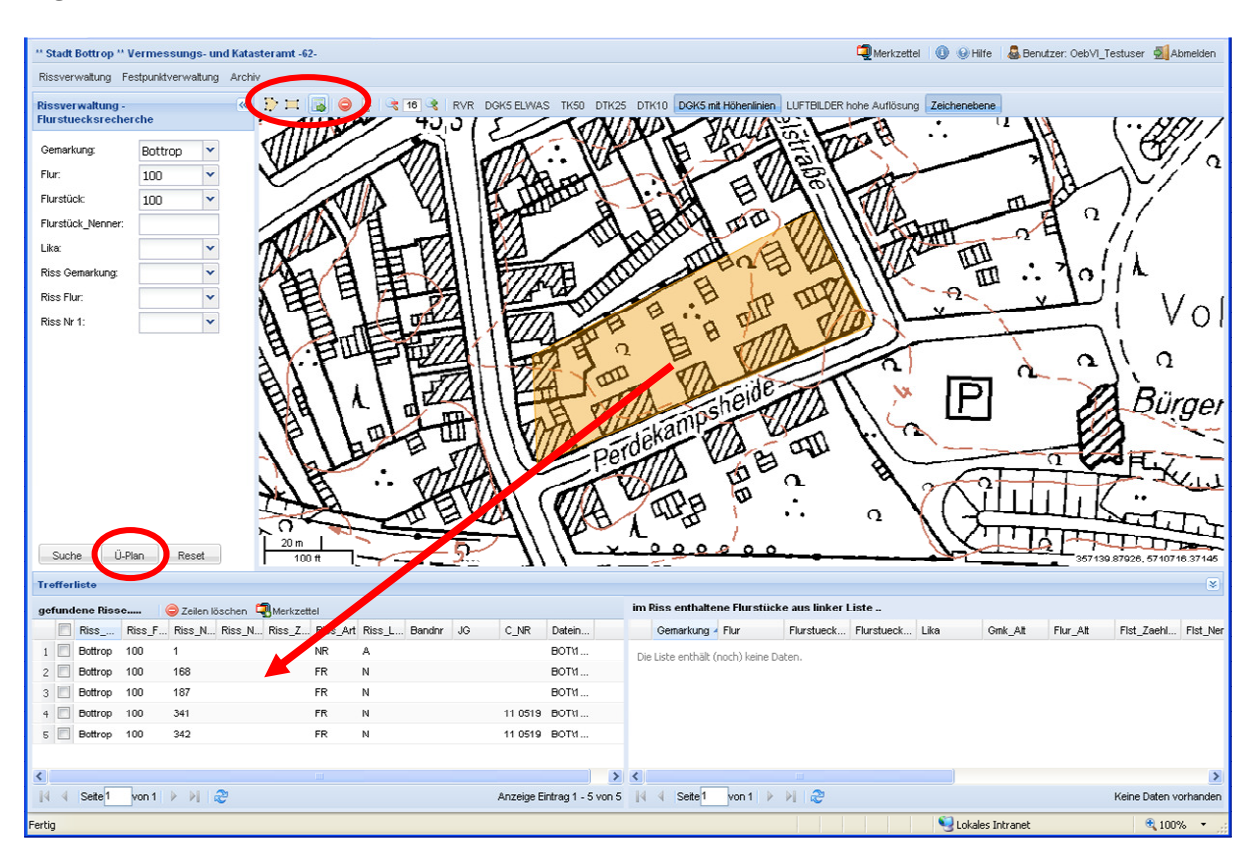

- Gemarkung / Flur / FlstNr eingeben bzw. bei AP-Karten den NB und die Punktnummer
- Ü-Plan aufrufen
- ggf. Bildausschnitt vergrößern / verschieben

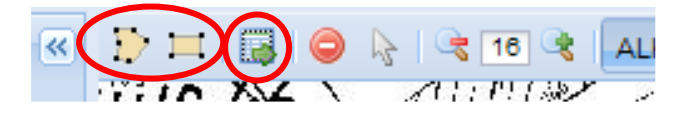

- Polygon oder Rechteck definieren

- Suche ausführen

#### Wichtiger Hinweis zu den präsentierten Kartenwerken

Die in Linkbase-Web präsentierten Kartenwerke sind WMS-Dienste von Geobasis NRW und dem RVR mit entsprechenden Urheberrechten! Die Präsentation einer ALK ist derzeit nicht möglich!

Für die Zusammenstellung der Vermessungsunterlagen ist immer ein <u>aktueller</u> Kartenauszug zu verwenden. Zu (6) Merkzettel / Info zu Linkbase / Onlinehilfe / Benutzerinfo bzw. Passwortänderung durch den Benutzer / Benutzerabmeldung

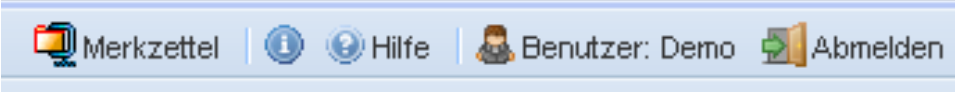

#### Zu (6.1) Zum Merkzettel hinzufügen:

Mit Hilfe der Merkzettelfunktion können Unterlagen in den Trefferlisten der *verschiedenen* Auskunftsarten gesammelt werden und anschließend als Gesamtpaket downgeloadet werden.

| Trefferliste   |          |            |          |          |          |    |
|----------------|----------|------------|----------|----------|----------|----|
| gefundene Riss | e (      | 🔵 Zeilen I | öschen 🕻 | Merkzett | el       |    |
| Riss           | Riss_F   | Riss N     | Riss_N   | Riss_Z   | Riss_Art | Ri |
| 1 🔽 Bottrop    | 100      | 1          |          |          | NR       | А  |
| 🛛 🔽 🛛 Bøttrop  | 100      | 2          |          |          | NR       | Α  |
| 3 📄 Bottrop    | 100      | 5          |          |          | NR       | А  |
|                |          |            |          |          |          |    |
|                |          |            |          |          |          |    |
| Merkz          | ettel (: | 2 Eintr:   | äge)     | 1        |          |    |

|   | Mer | kzette | el               |                          |        |                                     | × |
|---|-----|--------|------------------|--------------------------|--------|-------------------------------------|---|
| Ŧ |     |        | Belege?          | Datei 🔺                  | Format | Dokument-Klasse                     |   |
| ļ | 1   | ٥      | Belege           | Bottrop-100-168FR-N (BOT | PDF    | Rissverwaltung-Flurstuecksrecherche |   |
| ۱ | 2   | ٥      | Belege           | Bottrop-100-187FR-N (BOT | PDF    | Rissverwaltung-Flurstuecksrecherche |   |
|   |     |        |                  |                          |        |                                     |   |
|   |     | Down   | load 🤤 Alle löse | chen                     |        |                                     |   |

|                | Bitte warten                                                                                                    |            |
|----------------|----------------------------------------------------------------------------------------------------|------------|
|                | Das ZIP Archiv wird erstellt.                                                                                                    |            |
|                | 5 <mark>0%</mark>                                                                                                    |            |
|                |                                                                                                    |            |
|                |                                                                                                    |            |
|                |                                                                                                    |            |
|                |                                                                                                    |            |
| De             | urpland 7/D Arabiy                                                                                                    |            |
| DO             |                                                                                                    |            |
|                | Das ZIP-Archiv wurde erstellt und steht jetzt zum                                                                                                    |            |
|                | Download bereit.                                                                                                    |            |
|                |                                                                                                    |            |
|                | Bitte klicken Sie auf den folgenden Link.                                                                                                    |            |
|                | Download                                                                                                    |            |
|                |                                                                                                    |            |
|                |                                                                                                    |            |
|                |                                                                                                    |            |
|                |                                                                                                    |            |
| Dateid         | ownload                                                                                                    | ×          |
| Dateid         | ownload                                                                                                    | ×          |
| Dateid<br>Möct | ownload<br>nten Sie diese Datei öffnen oder speichern?                                                                                                    | ×          |
| Dateid<br>Möcł | ownload<br>nten Sie diese Datei öffnen oder speichern?<br>Name:WA-2011-05-19-10-40-3187179194679477308                                                                                                    | X<br>3.zip |
| Dateid<br>Möch | ownload<br>hten Sie diese Datei öffnen oder speichern?<br>Name:WA-2011-05-19-10-40-3187179194679477300<br>Typ: WinRAR ZIP-Archiv                                                                                                    | X<br>8.zip |
| Dateid<br>Möcł | ownload<br>nten Sie diese Datei öffnen oder speichern?<br>Name:WA-2011-05-19-10-40-3187179194679477300<br>Typ: WinRAR ZIP-Archiv<br>Von: ntserv47                                                                                                    | X<br>B.zip |
| Dateid<br>Möct | ownload<br>hten Sie diese Datei öffnen oder speichern?<br>Name:WA-2011-05-19-10-40-3187179194679477308<br>Typ: WinRAR ZIP-Archiv<br>Von: ntserv47<br>Olfmen Speichern Abbrecher                                                                                                    | 3.zip      |
| Dateid<br>Möcł | ownload<br>hten Sie diese Datei öffnen oder speichern?<br>Name:WA-2011-05-19-10-40-3187179194679477300<br>Typ: WinRAR ZIP-Archiv<br>Von: ntserv47<br>Üffnen Speichern Abbrecher                                                                                                    | X<br>3.zip |
| Dateid<br>Möct | ownload<br>hten Sie diese Datei öffnen oder speichern?<br>Name:WA-2011-05-19-10-40-3187179194679477300<br>Typ: WinRAR ZIP-Archiv<br>Von: ntserv47<br>Üffnen Speichern Abbrecher                                                                                                    | 3.zip      |
| Dateid         | ownload<br>nten Sie diese Datei öffnen oder speichern?<br>Name:WA-2011-05-19-0-40-3187179194679477300<br>Typ: WinRAR ZIP-Archiv<br>Von: ntserv47<br>Öffnen Speichern Abbrecher<br>Dateien aus dem Internet können nützlich sein, aber manche                                                                                                    | X<br>3.zip |
| Dateid<br>Möct | ownload<br>hten Sie diese Datei öffnen oder speichern?<br>Name:WA-2011-05-19-10-40-3187179194679477300<br>Typ: WinRAR ZIP-Archiv<br>Von: ntserv47<br>Üffnen Speichern Abbrecher<br>Dateien aus dem Internet können nützlich sein, aber manche<br>Dateien können eventuell auf dem Computer Schaden anrichten.<br>Üffnen oder speichern Sie diese Datei nicht, falls Sie der Quelle | 3.zip      |

Zu (6.2) Anwendung beenden => Benutzer abmelden:

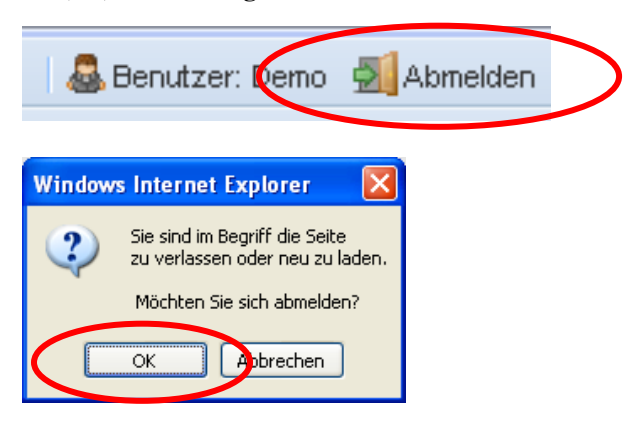

Hinweis:

Nach 15 Minuten Inaktivität wird der Benutzer automatisch abgemeldet und der Inhalt des Merkzettels geht verloren!

# NEU: Trefferliste als CSV-Datei exportieren

# Beispiel für Trefferliste:

| Trefferliste                    |                                                     |                                                 |                 | _             |          |             |               |
|---------------------------------|-----------------------------------------------------|-------------------------------------------------|-----------------|---------------|----------|-------------|---------------|
| gefundene Risse                 | 😂 Zeilen löschen 🗯                                  | Amerkzette 🖾 CS                                 | V-Datei         |               |          |             |               |
| Riss Riss_F                     | Riss_N Riss_N                                       | Riss_Z Ri s_Art                                 | Riss_L          | Bandnr JG     | ;        | C NR        | Datein        |
| 1 🔲 Bottrop 100                 | 1                                                   | IR                                              | A U             | ste als CSV-l | Datei ex | portieren   | 30T\1         |
| 2 🔲 Bottrop 100                 | 2                                                   | NR                                              | A               |               |          |             | BOT\1         |
| 3 🔲 Bottrop 100                 | 5                                                   | NR                                              | A               |               |          |             | BOT\1         |
|                                 |                                                     |                                                 |                 |               |          |             |               |
|                                 |                                                     |                                                 |                 |               |          |             |               |
| 1                               | /                                                   |                                                 |                 |               |          |             |               |
| oli di Seite1 von 1             | 1 🕨 🕅 😂                                             |                                                 |                 |               | Anze     | eige Eintra | a 1 - 3 von 3 |
|                                 |                                                     |                                                 |                 |               |          |             |               |
|                                 |                                                     | tot dott which a                                |                 |               |          |             |               |
| Bitte warten                    | · · · · · · · · · · · · · · · · · · ·               |                                                 |                 |               |          |             |               |
| Die CSV-Datei w                 | ird erstellt.                                       |                                                 |                 |               |          |             |               |
|                                 | 0%                                                  |                                                 |                 |               |          |             |               |
|                                 |                                                     |                                                 |                 |               |          |             |               |
| ownload CSV-D                   | latei                                               |                                                 |                 |               |          |             |               |
|                                 | +                                                   |                                                 |                 |               |          |             |               |
| Die CSV-Datei v                 | wurde erstellt un                                   | d steht jetzt zu                                | m               |               |          |             |               |
|                                 | Download bereit                                     |                                                 |                 |               |          |             |               |
| Ditte blieber                   | Circuit dans faile                                  | and an U lab                                    |                 |               |          |             |               |
| Bitte klicker                   | 1 Sie auf den toig                                  | jenden Link.                                    |                 |               |          |             |               |
|                                 | 👜 Download                                          |                                                 |                 |               |          |             |               |
|                                 |                                                     |                                                 |                 |               |          |             |               |
|                                 |                                                     |                                                 |                 |               |          |             |               |
| ateidownload                    | •                                                   |                                                 |                 |               |          |             |               |
| Möchten Sie diese D             | atei öffnen oder spe                                | ichern?                                         |                 |               |          |             |               |
| Name:                           | ser2013-04-23-11-17-                                | 26694858328314345                               | 51.csv          |               |          |             |               |
| <b></b> Typ: 1                  | Microsoft Office Excel Co                           | omma Separated Valu                             | es File         |               |          |             |               |
| Von:                            | inkbase.bottrop.de                                  | _                                               |                 |               |          |             |               |
|                                 | Ö <u>f</u> fnen <u>S</u> pe                         | eichern Abbrec                                  | hen             |               |          |             |               |
| <b>-</b>                        |                                                     |                                                 |                 |               |          |             |               |
| Dateien aus de                  | m Internet können nützli                            | ch sein, aber manche                            |                 |               |          |             |               |
| Dateien könne<br>Üffnen oder so | n eventuel auf dem Com<br>eichern Sie diese Datei n | puter Schaden anrich<br>icht, falls Sie der Que | ten.<br>lle     |               |          |             |               |
| nicht vertrauen                 | . Welches Risiko besteh                             |                                                 |                 |               |          |             |               |
|                                 |                                                     |                                                 |                 |               |          |             |               |
|                                 | 1                                                   |                                                 |                 |               |          |             |               |
|                                 |                                                     |                                                 | A               |               |          |             |               |
| Riss Gmk,Riss                   | Flur,Riss Nr 1,R                                    | iss <u>Nr 2,Riss</u> .                          | Zusatz,R        | iss Art,R     | iss L    | ika,Ban     | dnr,JG,C      |
| Bottrop,100,1,,,N               | IR,A,BOT\100\E                                      | 3_100_0_0001_0<br>3_100_0_0000_0                | <u>/ 00_00U</u> | 1_NR_000      | טע<br>חר |             |               |
| Bottrop,100,2,N                 | IR,A,BOT\100\E                                      | 3_100_0_0002_0<br>3_100_0_0005_0                | , 00_00_00      | 1 NR 000      | <br>     |             |               |
|                                 |                                                     |                                                 |                 |               |          |             |               |

# 2. Suchmasken und Parameter (in Abhängigkeit von der gewählten Auskunftsart)

#### 2.1 Rissverwaltung > Flurstücksrecherche

| Rissverwaltung -<br>Flurstuecksrechero | he           |
|----------------------------------------|--------------|
| Gemarkung: Flu                         | rstückssuche |
| Flur:                                  | ~            |
| Flurstück:                             | ~            |
| Flurstück_Nenner:                      |              |
| Lika:                                  | ~            |
| Riss Gemarkung:                        | Risssuche    |
| Riss Flur:                             | ~            |
| Riss Nr 1:                             | ~            |
|                                        |              |

# Mögliche Eingaben:

# Flurstückssuche (Suche nach den Rissen eines Flurstücks):

| Gemarkung:        | Bottrop oder Kirchhellen (auch Bot%, K% etc. möglich)                                  |
|-------------------|----------------------------------------------------------------------------------------|
| Flur:             | Zahl                                                                                   |
| Flurstück:        | Zahl                                                                                   |
| Flurstück-Nenner: | Zahl                                                                                   |
| Lika:             | A ( <u>A</u> ltes Liegenschaftskataster) oder N ( <u>N</u> eues Liegenschaftskataster) |
|                   | Derzeit sind nur Flurstücke des Neuen Liegenschaftskatasters abrufbar!!                |
|                   | Altes Liegenschaftskataster bis ca. 1957 (Nummerierung nach Abstammung)                |
|                   | Neues Liegenschaftskataster ab ca. 1957 (fortlaufende Nummerierung)                    |
|                   | In der rechten Trefferliste befindet sich ein vergleichendes Verzeichnis!              |
|                   |                                                                                        |

# *Risssuche (vereinfacht >> ausführliche Risssuche Siehe auch unter 2.2 !)*

| Riss Gemarkung: | Bottrop oder Kirchhellen (auch Bot%, B% etc. möglich) |
|-----------------|-------------------------------------------------------|
| Riss Flur:      | Zahl                                                  |
| Riss Nr 1:      | Zahl                                                  |

# Alternativ kann auch die Dropdown-Funktionalität verwendet werden!!

Beispiel: Suche nach Bottrop / Flur 100 / Flurstück 100 / NLK

| Rissverwaltung -<br>Flurstuecksreche | rche    |   | 3 |
|--------------------------------------|---------|---|---|
| Gemarkung:                           | Bottrop | ~ |   |
| Flur:                                | 100     | ~ |   |
| Flurstück:                           | 100     | ~ |   |
| Flurstück_Nenner:                    |         |   |   |
| Lika:                                | N       | ~ |   |
| Riss Gemarkung:                      |         | ~ |   |

| Trefferliste                                                               |                                                                       | 8      |
|----------------------------------------------------------------------------|-----------------------------------------------------------------------|--------|
| gefundene Risse 🤤 Zeilen löschen 🗐 Merkzettel                              | im Riss enthaltene Flurstücke aus linker Liste                        |        |
| 📄 Riss Riss_F Riss_N Riss_N Riss_Z Riss_Art Riss_L Bandnr JG C_NR / Datein | Gemarkung Flur Flurstueck Flurstueck Lika Gmk_Alt Flur_Alt Flst_Zaehl | Fist_1 |
| 1 Bottrop 100 1 NR A BOTT1                                                 | 1 Bottrop 100 99 N Bottrop 100 93                                     | ^      |
| 2 🔲 Bottrop 100 2 NR A                                                     | Pz Bottrop 100 100 N Bottrop 100 126                                  |        |
| 3 Bottrop 100 S NR A BOTT1                                                 | 3 Bottrop 100 101 N Bottrop 100 94                                    |        |
|                                                                            | 4 Bottrop 100 101 N Bottrop 100 95                                    |        |
|                                                                            | 5 Bottrop 100 102 N Bottrop 100 98                                    |        |
|                                                                            | 6 Bottrop 100 103 N Bottrop 100 99                                    | v      |
|                                                                            |                                                                       | 2      |
| N Seite Non 1 🕨 🕅 🥲 Anzeige Eintrag 1 - 3 vo                               | 3   4 4   Seite 1 von 1   ▶ ▶    🖑 Anzeige Eintrag 1 - 24 vi          | on 24  |
| Fertig                                                                     | 😌 Lokales Intranet 🔍 100%                                             | •      |

Beispiel: Trefferliste für die Suche nach Bottrop / Flur 100 / Flurstück 100 / NLK

Trefferliste links: 3 Treffer (NR 1,2,5 / Risse aus dem ALK)

Durch Anklicken einer Zeile in der linken Trefferliste (hier NR 2), werden in der rechten Trefferliste die zum NR gehörenden Flurstücke sowie weitere Daten angezeigt (siehe Kasten rechts).

Durch Anklicken eines Datensatzes in der Spalte *Dateiname* wird der entsprechende Riss (hier NR 2) präsentiert und kann ggf. sofort downgeloadet werden oder auf den Merkzettel gesetzt werden. Das Präsentationsfenster (grün umrandet) wird mit x wieder geschlossen.

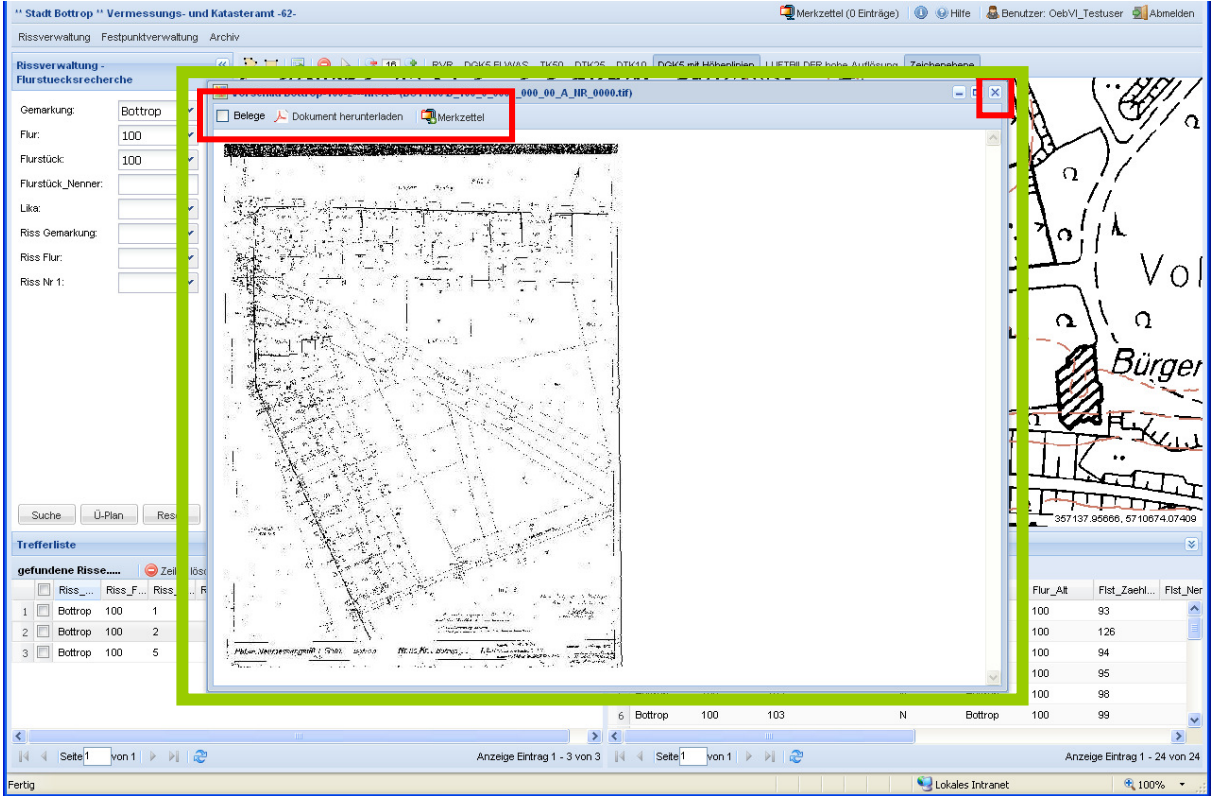

Die Vorschau eignet sich tlw. nur eingeschränkt zur Entnahme von Maßen!! Rechte Maustaste im Vorschaubild und "Bild speichern unter …" reduziert die Qualität tlw. drastisch und wird daher nicht empfohlen.

# Hinweis:

Mit jeder neuen Suche wird die alte Ergebnisliste gelöscht und durch eine neue Liste ersetzt.

#### 2.2 Rissverwaltung > Rissrecherche

| Rissverwaltung - Riss | srecherche | « |
|-----------------------|------------|---|
| Riss_GMK:             | ~          |   |
| Riss_Flur:            | ~          |   |
| Riss_Nr_1:            | ~          |   |
| Riss_Nr_2:            |            |   |
| Riss_Zusatz:          |            |   |
| Riss_Lika:            | *          |   |
| Riss_Art:             | *          |   |
| C_Nr:                 |            |   |
|                       |            |   |

#### Mögliche Anwendung:

- Suche nach einem speziellen Riss in der Gemarkung / Flur / Riss-Nr 1/ NLK
- Suche nach allen FR in einer Flur des NLK oder ALK
- Suche nach dem Riss zu einer C-Nummer
- usw. (beliebige sinnvolle Kombinationen möglich!!)

# Je mehr Eingabefelder ausgefüllt werden, umso feiner wird die Trefferliste!

#### **Mögliche Eingaben:**

| Riss GMK:    | Bottrop oder Kirchhellen (auch Bot%, K% etc. möglich)                |
|--------------|----------------------------------------------------------------------|
| Riss Flur:   | Zahl                                                                 |
| Riss Nr 1:   | Zahl                                                                 |
| Riss Nr 2:   | Zahl (tlw. im Alten Liegenschaftskataster vorhanden)                 |
| Riss Zusatz: | Zahl oder Buchstabe                                                  |
| Riss Lika:   | A (Altes Liegenschaftskataster) oder N (Neues Liegenschaftskataster) |
| Riss Art:    | NR, FR, JG                                                           |
|              | NR = Neuvermessungsriss, FR = Fortführungsriss, JG = Jahrgangsriss   |
| C-Nr:        | Jahrgang (2-stellig) + Leerzeichen + Nummer (4-stellig) z.B 10 0804  |

Alternativ kann auch die Dropdown-Funktionalität verwendet werden!!

#### Achtung:

Bei Suche z.B. nach allen Rissen der Flur 13 in der Gem. Bottrop werden in der linken Trefferliste zunächst nur die ersten 200 Treffer präsentiert.

| Tavkia                      | •    |                                 |
|-----------------------------|------|---------------------------------|
| 🕅 4   Seite 1 von 2   🕨 🕅 🧞 |      | Anzeige Eintrag 1 - 200 von 302 |
| 6 Bottrop 13 3              | NR A | ВОТ\0                           |
| 5 🔲 Bottrop 13 3            | FR A | BOT\0                           |

Hinweis: Trefferlistenfunktionalität beschrieben unter 2.1 !

#### 2.3 Festpunktverwaltung > AP Karten UTM NB

| Festpunktverwaltung -<br>AP_Karten_UTM_NB |   |  |  |  |  |  |  |  |  |
|-------------------------------------------|---|--|--|--|--|--|--|--|--|
| NB_ETRS:                                  | ~ |  |  |  |  |  |  |  |  |
| Punktnr_ETRS:                             | • |  |  |  |  |  |  |  |  |

#### Mögliche Eingaben:

| NB_ETRS:      | ETRS-UTM NB (z.B. 5510)                 |
|---------------|-----------------------------------------|
| Punktnr ETRS: | ETRS-UTM Punktnummer (z.B. 100, 150100) |

(Wird z.B. nur nach 5510 gesucht, werden **alle** AP des NB 5510 ausgegeben.)

Alternativ kann auch die Dropdown-Funktionalität verwendet werden!!

Hinweis: Trefferlistenfunktionalität beschrieben unter 2.1 ! Zum Aufrufen der AP-Karte muss in der Spalte Dateiname der entsprechende Eintrag angeklickt werden! Der *Inhalt* der Trefferlisten ist auf die Anforderungen der AP abgestimmt. Die präsentierte Koordinate ist ggf. nicht aktuell und dient nur zur Kartendarstellung.

#### 2.4 Festpunktverwaltung > AP Übersicht UTM NB (Bottrop und Kirchhellen)

| Festpunktverwaltung -<br>AP_Uebersicht_UTM_NB |   |  |  |  |  |  |  |  |  |
|-----------------------------------------------|---|--|--|--|--|--|--|--|--|
| NB (ETRS):                                    | ~ |  |  |  |  |  |  |  |  |
| DGK5 Blattnr<br>(ETRS):                       | • |  |  |  |  |  |  |  |  |

# Mögliche Eingaben:

| NB (ETRS):           | ETRS-UTM NB (z.B. 5510)          |
|----------------------|----------------------------------|
| DGK5 Blattnr (ETRS): | Blattnummer der DGK5 (z.B. 5410) |

Alternativ kann auch die Dropdown-Funktionalität verwendet werden!!

# Suche nach NB ETRS 5510:

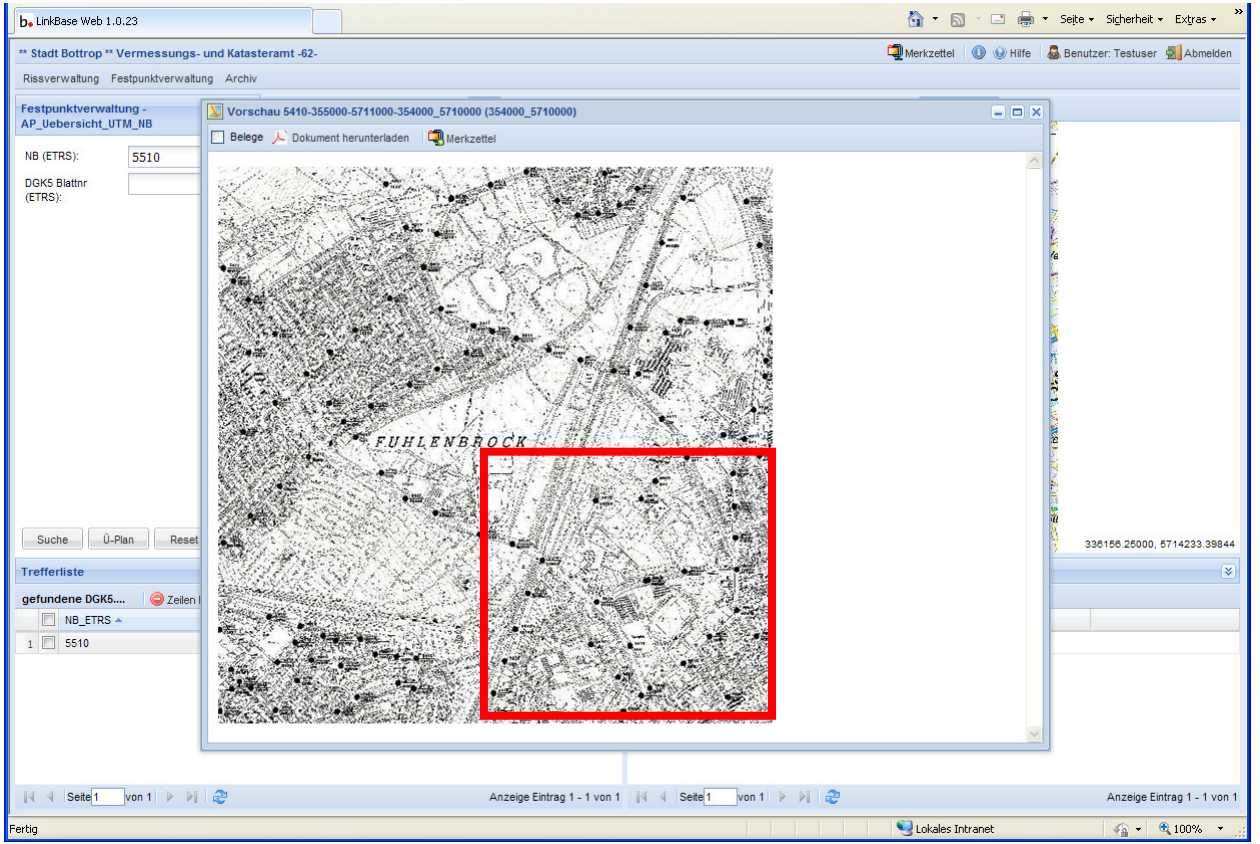

Durch Anklicken des Datensatzes in der Spalte *Dateiname* (5410) wird das entsprechende DGK5 Blatt präsentiert, in dem der gesuchte NB liegt.

#### 2.5 Festpunktverwaltung > NivP

| Festpunktverwaltung - NivP |   |  |  |  |  |  |  |  |  |
|----------------------------|---|--|--|--|--|--|--|--|--|
| NB_GK:                     | • |  |  |  |  |  |  |  |  |
| Punktnummer:               | ~ |  |  |  |  |  |  |  |  |

#### **Mögliche Eingaben:**

| NB_GK:       | Gauß-Krüger NB (z.B. 6510)      |
|--------------|---------------------------------|
| Punktnummer: | Punktnummer (z.B. 65101, 65191) |

Alternativ kann auch die Dropdown-Funktionalität verwendet werden!!

Hinweis: Trefferlistenfunktionalität beschrieben unter 2.1 ! Zum Aufrufen der NivP-Karte muss in der Spalte Dateiname der entsprechende Eintrag angeklickt werden! Der Inhalt der Trefferlisten ist auf die Anforderungen der NivP abgestimmt. Da ALKIS noch nicht eingeführt wurde, sind die Punktnummern weiterhin im GK-Kilometerquadrat nummeriert.

#### Suche nach NivP in NB GK 6510:

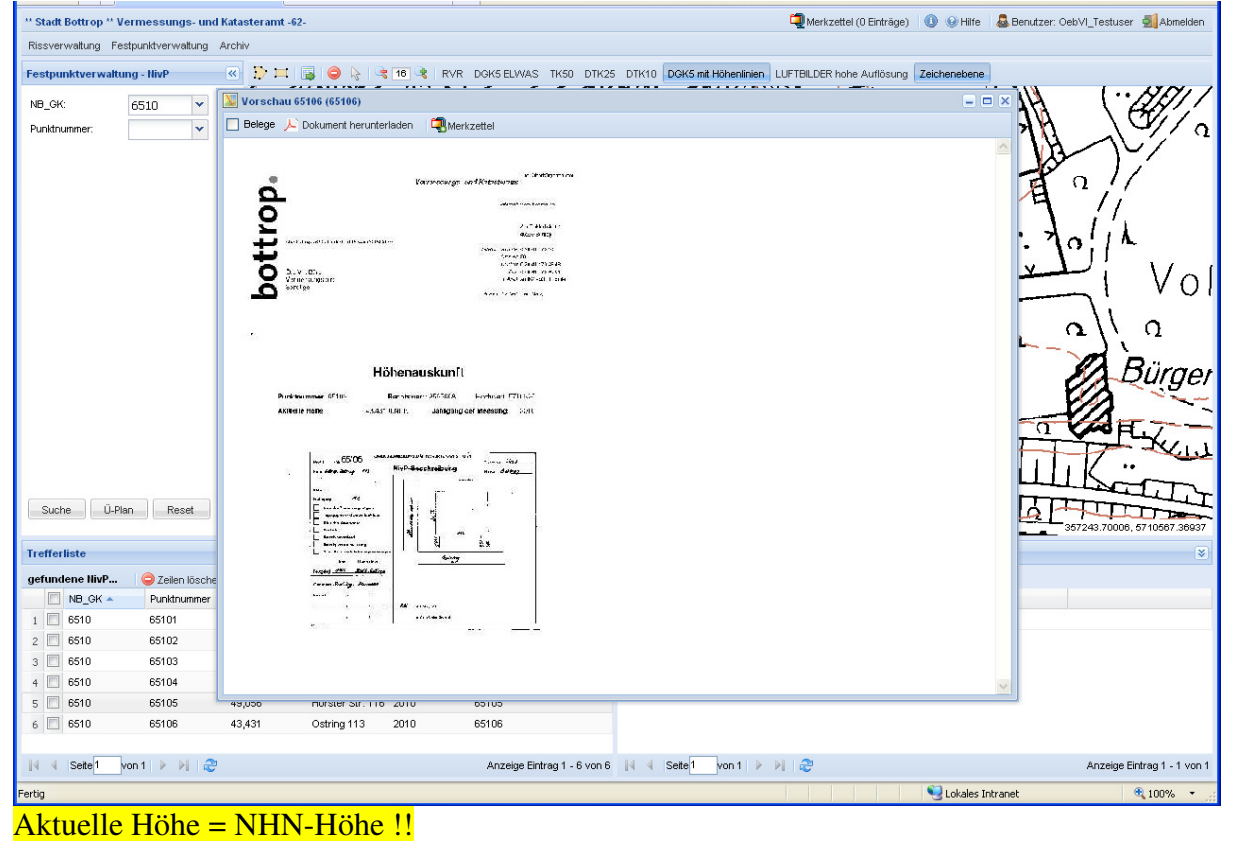

# 2.6 Archiv > Übersichtskarten

| Archiv - Uebersichtskarten 🛛 🔍 |      |  |  |  |  |  |  |  |  |  |
|--------------------------------|------|--|--|--|--|--|--|--|--|--|
| Bezeichnung:                   | -    |  |  |  |  |  |  |  |  |  |
|                                |      |  |  |  |  |  |  |  |  |  |
|                                |      |  |  |  |  |  |  |  |  |  |
|                                |      |  |  |  |  |  |  |  |  |  |
| Suche                          | eset |  |  |  |  |  |  |  |  |  |

# Mögliche Eingaben:

| Bezeichnung: | Flur%, Höhen?  | % oder Stadt%                  |
|--------------|----------------|--------------------------------|
|              | (alternativ: % | in Suchfeld zur Gesamtausgabe) |

Alternativ kann auch die Dropdown-Funktionalität verwendet werden!!

Momentan realisiert:

| Tre | effer | liste                                                     |                                                            |  |  |  |  |
|-----|-------|-----------------------------------------------------------|------------------------------------------------------------|--|--|--|--|
|     |       |                                                           |                                                            |  |  |  |  |
| ge  | fund  | le Karten 🤤 Zeilen löschen 項 Merkzettel                   |                                                            |  |  |  |  |
|     |       | Bezeichnung 🔺                                             | Dateiname                                                  |  |  |  |  |
| 1   |       | BOT_1968_Flurübersicht (Vergleich Fluren 1-12 und 13-174) | BOT_1968_Fluruebersicht (Vergleich Fluren 1-12 und 13-174) |  |  |  |  |
| 2   |       | Dienststellen der Stadtverwaltung Bottrop                 | Dienststellen                                              |  |  |  |  |
| 3   |       | Flurübersicht - Umsetzung Georeferenzierung               | Fluruebersicht - Umsetzung Georeferenzierung               |  |  |  |  |
| 4   |       | Flurübersicht mit UTM und GK Gitter                       | BOT_2009_mit_UTM_und_GK_Gitter                             |  |  |  |  |
| 5   |       | Höhenbolzenübersicht                                      | Bolzenplan                                                 |  |  |  |  |
| 6   |       | Stadtplan Bottrop 2011                                    | BOT_2011_normal                                            |  |  |  |  |
| 7   |       | Telefonverzeichnis Amt 62                                 | Telefonverz_Amt 62                                         |  |  |  |  |
|     | 4     | Seite 1 von 1 🕨 🕅 🍣                                       |                                                            |  |  |  |  |

Zum Aufrufen der gewünschten Karte bzw. des Dokumentes muss in der Spalte Dateiname der entsprechende Name angeklickt werden!

#### 2.7 Archiv > Grenzniederschriften Bottrop und Kirchhellen

| Archiv - GN_Bottrop |   | « |
|---------------------|---|---|
| Flur:               | • |   |
| Blattnummer:        | ~ |   |
|                     |   |   |

#### Mögliche Eingaben:

Flur: Zahl Blattnummer: i.d.R. Nummer des FR der Teilung

Alternativ kann auch die Dropdown-Funktionalität verwendet werden!!

#### Suche nach Gem. Bottrop, Flur 13, Blattnummer 169 (= GN zu FR 169) \* Stadt Bottrop \*\* Vermessungs- und Katasteramt -62-🗐 Merkzettel (0 Einträge) 🛛 💿 Hilfe 🛛 🧕 Benutzer: OebVI\_Testuser 🗐 Abmel tung Festpunktverwaltung Archiv 🧭 📴 🖂 🥥 📚 16 🛠 RVR DOKS ELWAS TK50 DTK25 DTK10 DGK5 mit Höhenlinien LUFTBILDER hohe Auflösung Zeichenebene Archiv - GN\_Bottrop Flur 13 169 ~ 📃 Belege 🔎 Dokument herunterladen 🛛 🧔 Merkzette O Vo Ω Sürael Suche Reset TIT Trefferliste gefunde Grenzniederschriften 🔲 Gemarkung 🔺 1 🔳 Bottrop 013\_016 2 🔲 Bottrop 013\_016. 3 🔲 Bottrop 013\_016. 4 📃 Bottrop 13\_016 🞼 🖣 Seite 1 von 1 🕨 🕅 🍣 Anzeige Eintrag 1 - 4 von 4 🧐 Lokales Intranet 100% • Fertig

Suchergebnis: vier Seiten Grenzniederschrift ggf. auch weitere Seiten (z.B. Vollmachten etc.)

Zum Aufrufen der gewünschten Seite der Grenzniederschrift muss in der Spalte Dateiname der entsprechende Eintrag angeklickt werden!

#### 2.8 Archiv > Rahmenkarten (GK-Blattschnitte) Bottrop und Kirchhellen (letzte vor Einführung der Autom. LK)

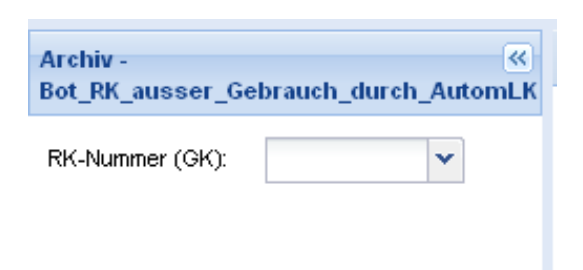

# Mögliche Eingaben:

RK-Nummer (GK): z.B. 6510-0

Alternativ kann auch die Dropdown-Funktionalität verwendet werden!!

#### Suche nach RK 6510-0 Gem. Bottrop

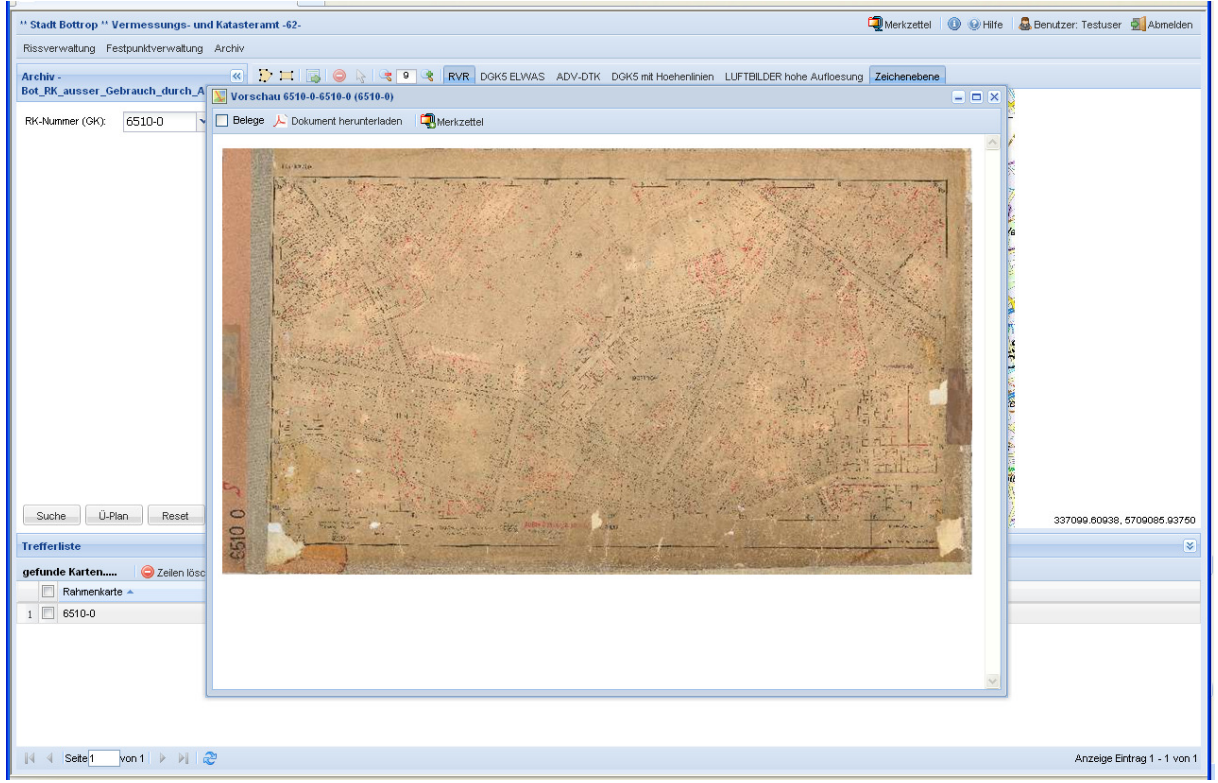

# 3. Wichtige Hinweise zur Zusammenstellung von Vermessungsunterlagen

- Die Flurstücke sind punktuell über die Flurstückskoordinate georeferenziert. Bei langgestreckten Flurstücken (Straßen etc.) ist in jedem Fall eine gesonderte Suche wie in Kapitel 2.1 beschrieben - nach dem Straßenflurstück durchzuführen.
- Unterlagen die z.Zt. noch nicht online verfügbar sind, werden bis auf weiteres kostenfrei vom Katasteramt ergänzt (z.B. Kartenauszüge, DGK5-Ausschnitte, ALKIS-Eigentümerdaten, Koordinatenfenster (NAS / NAS-Punkte bei Lageplan, Koordinaten der AP).
- Die Neuvermessungsrisse der Fluren 1, 2, 6-9, 11-21, 33-36, 44, 45, 60-73, 75, 76 sowie 85 in der Gemarkung Kirchhellen sind nur als <u>Punktübersicht</u> zu verwenden.

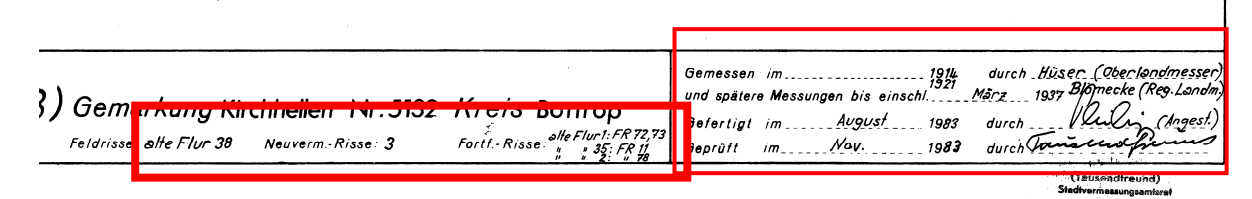

Falls Unterlagen in diesen Fluren erstellt werden, muss für das Messgebiet geprüft werden, ob die ursprünglichen Unterlagen (siehe Einrahmung links / Fortf.-Risse) dieses Gebiet betreffen. Ist dies der Fall, sind diese Unterlagen **einschließlich des alten Neuvermessungsrisses zwingend zu verwenden**!!

Die Einzelsuche nach Rissen erfolgt wie in Kapitel 2.2 beschrieben (alte Flur = Flur des Alten Liegenschaftskatasters Kirchhellen Fluren 1 bis 49!). Sind in der Einrahmung links unter *Fortf.-Risse* ggf. keine Eintragungen vorhanden, kann der Neuvermessungsriss in diesem Fall benutzt werden.

Bei Problemen wird um Rücksprache gebeten.

Bei der Umstellung vom Alten Liegenschaftskataster (ALK)auf das Neue Liegenschaftskataster (NLK) wurden die Flurstücksnummern in den alten Rissen nicht geändert. Bei der Suche nach Gem. Bottrop, Flur 100, Flurstück 100 des NLK werden z.B. drei Neuvermessungsrisse des ALK gefunden (NR 1,2,5). In NR 2 gibt es ein Flurstück 100. Dieses -ALK - Flurstück ist aber nicht identisch mit dem Flst. 100 des NLK! In der rechten Trefferliste befindet sich hierzu die Information, dass Flurstück 100 des NLK vorher Flurstück 126 des ALK war!

| Tien | ernste                                        |       |    |        |        |         |        |          |        |    |                                                |        |      |           |      |               |            |      |         |          |            | ×       |
|------|-----------------------------------------------|-------|----|--------|--------|---------|--------|----------|--------|----|------------------------------------------------|--------|------|-----------|------|---------------|------------|------|---------|----------|------------|---------|
| gefu | gefundene Risse 🤤 Zeilen löschen 🗐 Merkzettel |       |    |        |        |         |        |          |        | im | im Riss enthaltene Flurstücke aus linker Liste |        |      |           |      |               |            |      |         |          |            |         |
| [    | Riss_                                         | Riss  | _F | Riss_N | Riss_N | Riss_Z. | Riss_A | t Riss_L | Bandnr | JG | C_NR                                           | Datein |      | Gemarkung | Flur | Flurstueck    | Flurstueck | Lika | Gmk_Alt | Flur_Alt | Fist_Zaehl | Flst_Ne |
| 1    | Bottro                                        | p 100 |    | 1      |        |         | NR     | А        |        |    |                                                | BOT\1  | 1    | Bottrop   | 100  | 99            |            | N    | Bottrop | 100      | 93         | ~       |
| 2 🛛  | Bottro                                        | p 100 |    | 2      |        |         | NR     | А        |        |    |                                                | BOT\1  | 2    | Bottrop   | 100  | 100           |            | N    | Bottrop | 100      | 126        |         |
| 3 [  | Bottro                                        | p 100 | 3  | 5      |        |         | NR     | А        |        |    |                                                | BOT\1  | 3    | Bottrop   | 100  | 101           |            | N    | Bottrop | 100      | 94         |         |
|      |                                               |       |    |        |        |         |        |          |        |    |                                                |        | 4    | Bottrop   | 100  | 101           |            | N    | Bottrop | 100      | 95         |         |
|      |                                               |       |    |        |        |         |        |          |        |    |                                                |        | 5    | Bottrop   | 100  | 102           |            | N    | Bottrop | 100      | 98         |         |
|      |                                               |       |    |        |        |         |        |          |        |    |                                                |        | 6    | Bottrop   | 100  | 103           |            | N    | Bottrop | 100      | 99         | ~       |
| <    |                                               |       |    |        |        |         |        |          |        |    |                                                |        | > <  |           |      |               |            |      |         |          |            | >       |
| 0.4  | 1 10 11                                       |       |    |        | -      |         |        |          |        |    |                                                |        | 0.04 | 4 10 1 4  |      | N. N.L. L. MA |            |      |         |          |            |         |

Diese Problematik trifft auf alle Risse zu (linke Trefferliste), deren Riss-Lika = A ist.

Bei noch nicht gescannten Rissen (z.B. der Fortführungsriss ist noch nicht übernommen) kommt folgender Hinweis in der Dokumentvorschau:

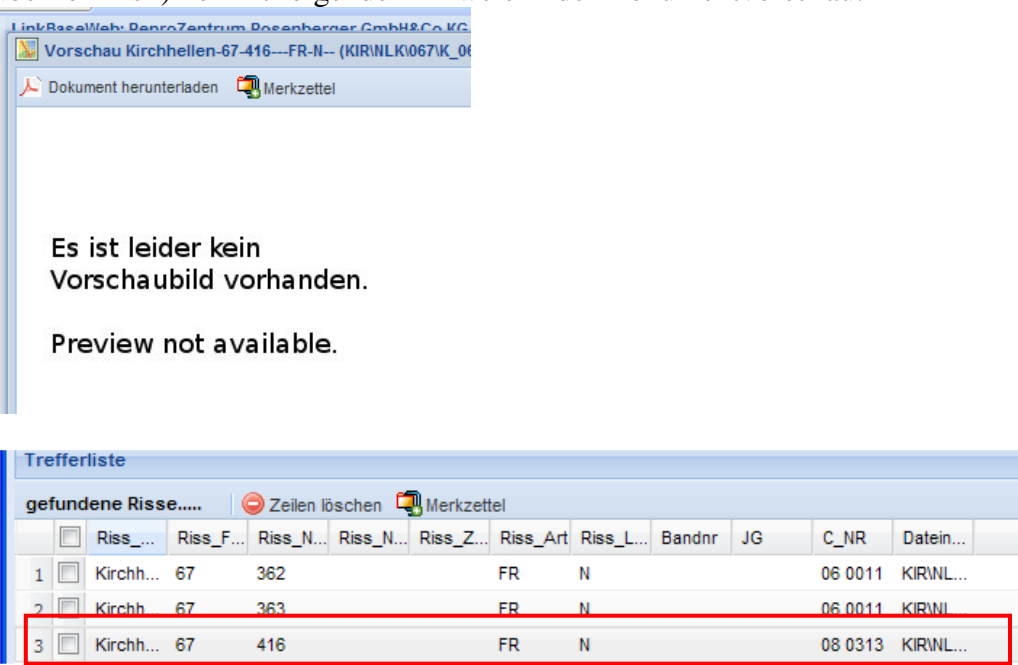

In diesen Fällen wenden Sie sich mit folgenden Informationen des entsprechenden Datensatzes....

Gemarkung (Kirchhellen), Flur (67), Rissblattnummer1 (416) und der C-Nr. (08 0313)

.....an Tel. 02041/70-4841, -4808 oder -4857

- In der Gemarkung Kirchhellen gibt es nicht zwingend zu jedem AP auch eine Einmessungsskizze! AP müssen ggf. auch über die Grenzen bzw. Messungslinien hergestellt werden.
- Eine Historiensuche ist nicht realisiert.
- Zur Überwachung der Gebäudeeinmessungspflicht und zur Vermeidung von Missverständnissen bei der Abrechnung, sollten die Vermessungsunterlagen auch weiterhin auf schriftlichem Wege beantragt werden! Der Antrag wird außerdem zur Ergänzung der noch nicht online bereitgestellten Unterlagen benötigt.

Fragen zum Thema "Unterlagenzusammenstellung mit Linkbase-Web": Herr Wagner (Tel. 02041 / 70- 4841) Frau Roßnegger (Tel. 02041 / 70- 4857)

E-Mail: katasterauskunft@bottrop.de

# 4. benötigte Vermessungsschriften zur Übernahme in das Kataster

Originale auf Papier:

- Übernahmeantrag
- Fertigungsaussage
- Fortführungsriss/e neu
- ggf. neue AP-Karten
- Grenzniederschrift/en einschl. Vollmachten etc.
- Messwertprotokolle
- ggf. GPS-Protokolle
- Kafka V mit Messwertausgabe
- Kafka-Protokolle NRW (Blöcke F,G,H,I,J)
- Geradeneinrechnungen
- Flächenberechnungsprotokoll inkl. Flächenberechnung u. Berechnungsskizze
- sonst. Berechnungen inkl. Berechnungsskizze
- Punktreservierung (Mail der ALKIS-Punktreservierung)
- VP-Liste
- Koordinatenverzeichnis der Neupunkte (ETRS 489)
- überprüfte bzw. neue AP-Karten
- benutzte Vermessungsunterlagen

Digital per Mail an katasteruebernahme@bottrop.de

- Kafka-Verfahren (komplett)
- Koordinaten der Neupunkte im KIV-Format (ETRS 489)

*Fragen zum Thema* "Übernahme in das Kataster": Herr Lüttig (Tel. 02041 / 70- 4839) Herr Brinkhofer (Tel. 02041 / 70- 4840)